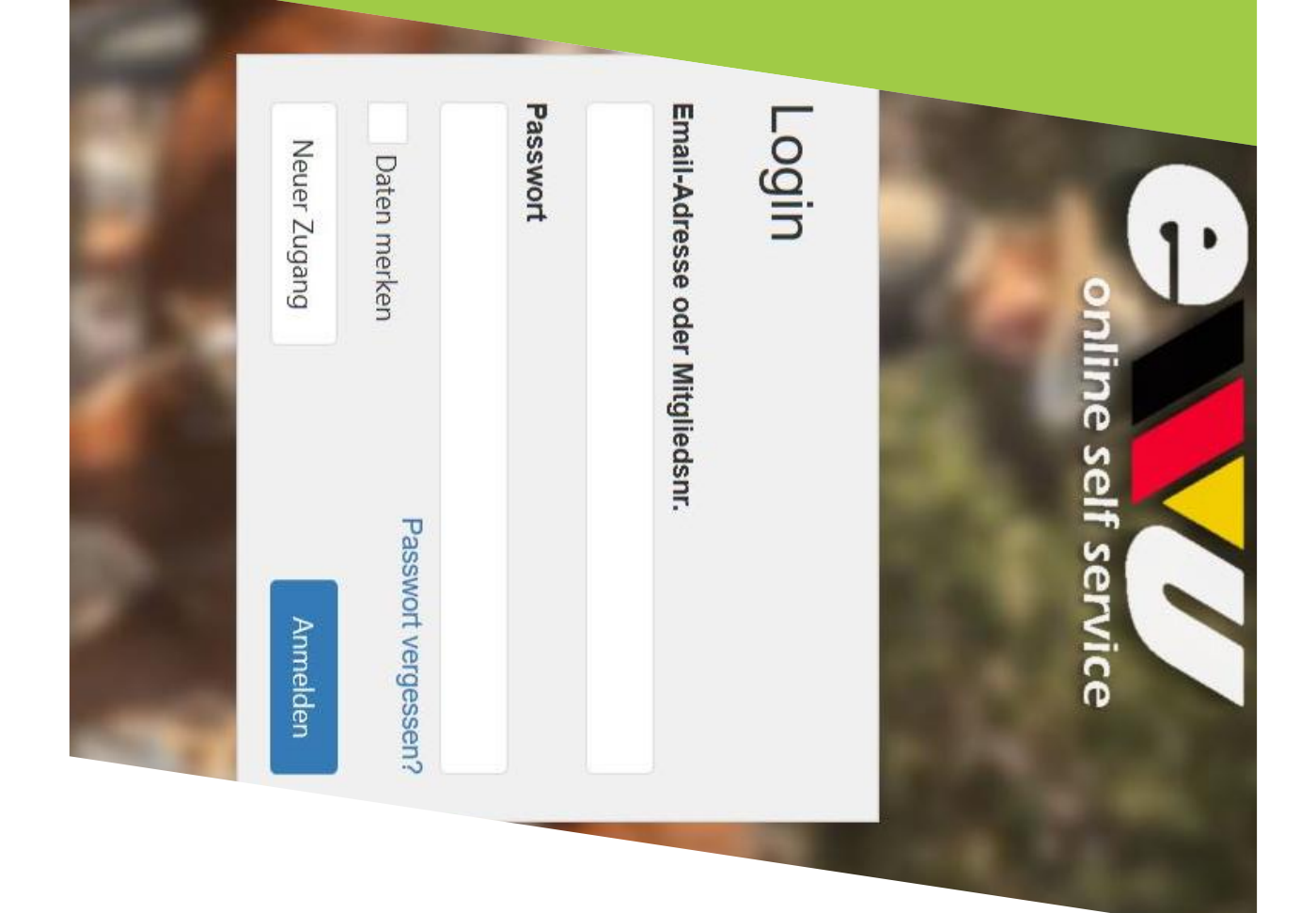

## Wie nenne ich im Online Self Service-Portal?

## Schritt 1: Logge dich mit deinen Lugangsdaten ein

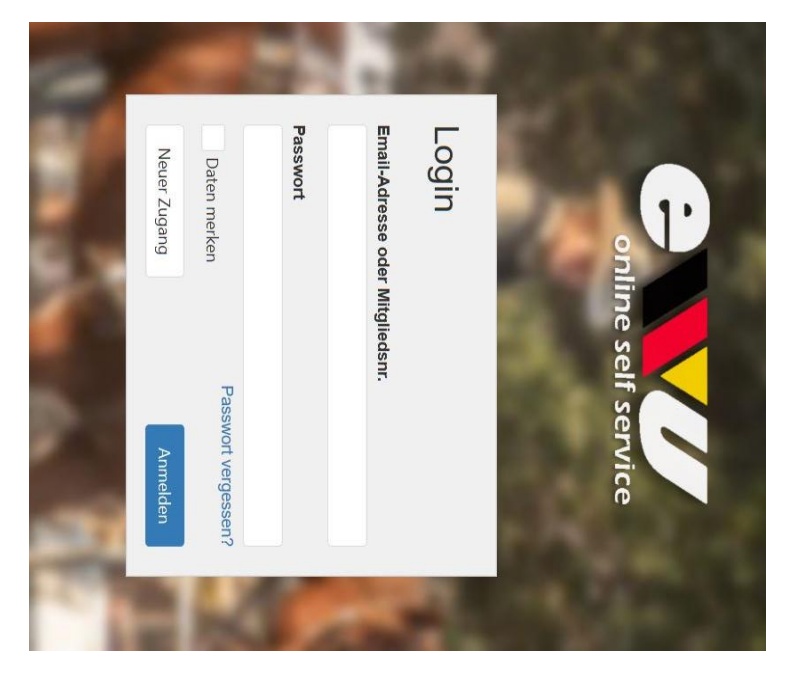

Hast du noch keinen Account?

Lege ihn ganz einfach in wenigen Minuten an.

Wie das funktioniert erfährst du in einer anderen Präsentation!

ACHTUNG: Über das Online Self Service-Portal kannst du nur für eine Pferd-Reiter-Kombination nennen. Möchtest du mehrere Pferde starten, musst du die Nennung für jedes Pferd neu ausfüllen.

Du kannst nur für dich selbst nennen!

# Schritt 2: Nennung hinzufügen

gelangst anschließend zu der abgebildeten Übersicht. Eine neue Nennung hinzufügen kannst du über die Menüleiste "Nennungen". Du

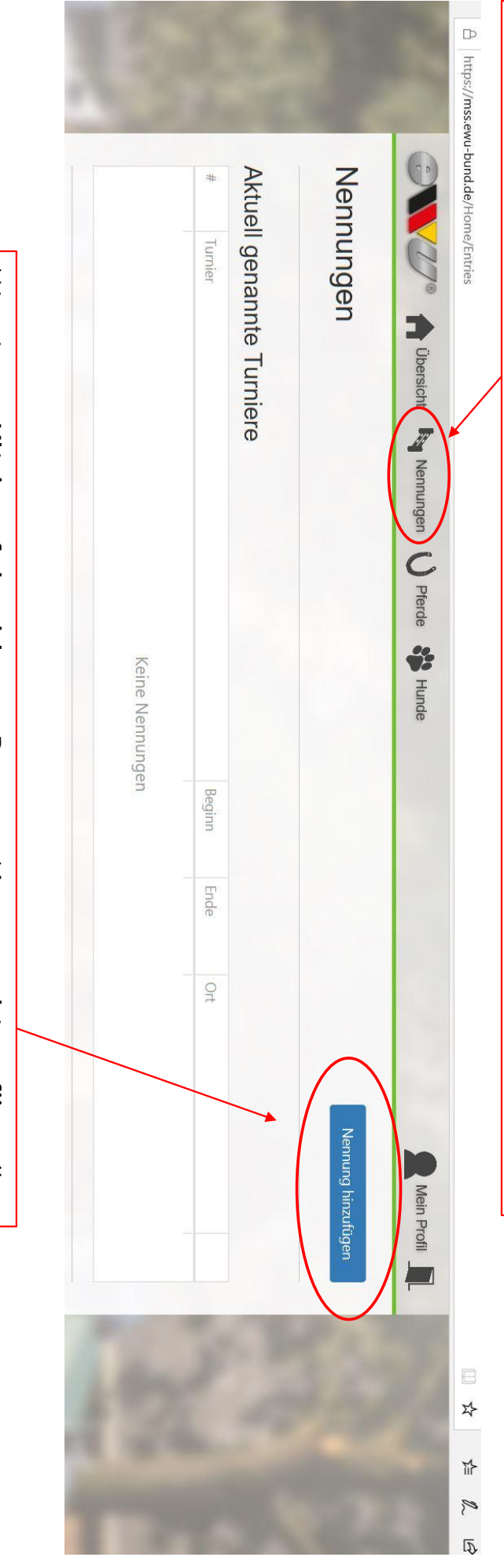

Mit einem Klick auf den blauen Button "Nennung hinzufügen" kannst du eine neue Nennung vornehmen.

| ritt 3: Turnier auswahl     enryChoestourament     enryChoestourament     en Ste nachtoigend ein Turnier auswahl     Profungswahl     Profungswahl     Bestätigung     Nennung - Turnier auswahl     Profungswahl     Profungswahl      Bestätigung     Nennung - Turnier auswahl     Bestätigung     Nennung - Turnier auswahl     Bestätigung     Nennung - Turnier auswahl     Bestätigung     Nennung - Turnier auswahl     Bestätigung     Nennung - Turnier auswahl     Bestätigung     Nennung - Turnier auswahl     Bestätigung     Nennung - Turnier aus für das Sie eine Nennung hinzufügen wollen. Die Auswahl des Hundes ist optional, und davon abhängling beiteingsteren. Mit einem Klick auf "Weiter" fahren Sie zur Dateneingabe fort. |
|----------------------------------------------------------------------------------------------------|
| ng Nennung<br>es ist optional, und davon abhängig, für veiche                                                                                                    |

| EWU-Registrat | E | 3          | 2          | 1                                                                                           | 1              | 10             |                            | A https://r                               | Nam                     | Du h              | Gen              |
|---------------|---|------------|------------|---------------------------------------------------------------------------------------------|----------------|----------------|----------------------------|-------------------------------------------|-------------------------|-------------------|------------------|
| ionsnummer    | P | Pferd wähl | Turnier wä | Bitte wählen Sie nachfolgend ein Tur<br>Prüfungen Sie sich registrieren. Mit e              | Turnierauswahl | Neue Nennung - | 🗇 💦 Übersic                | nss.ewu-bund.de/NewEntry/ChooseTournament | en oder seine EW<br>en. | ast die Möglichke | auso machst du e |
| Pferdena      | ρ | len        | ählen      | mier und ein Pferd aus, für das Sie eine Ne<br>einem Klick auf "Weiter" fahren Sie zur Date | Prüfungswahl   | Turnierauswahl | sht 🧤 Nennungen 🕐 Pferde 🗳 |                                           | /U-Registrations        | eit dein Pferd üb | s auch mit deine |
| ame           |   |            |            | nnung hinzufügen wollen. Die Auswahl d<br>eneingabe fort.                                   | Gebühren       |                | Hunde                      |                                           | nummer zu               | er seinen         | em Pferd.        |
|               |   | •          | 0          | es Hundes ist optional, und davon abh                                                       | Bestätigung    |                |                            |                                           |                         |                   |                  |
|               | 1 | 4          | 5          | ängig, für weiche                                                                           | ennung         | 10             | Mein Profil                | E<br>X                                    |                         |                   |                  |

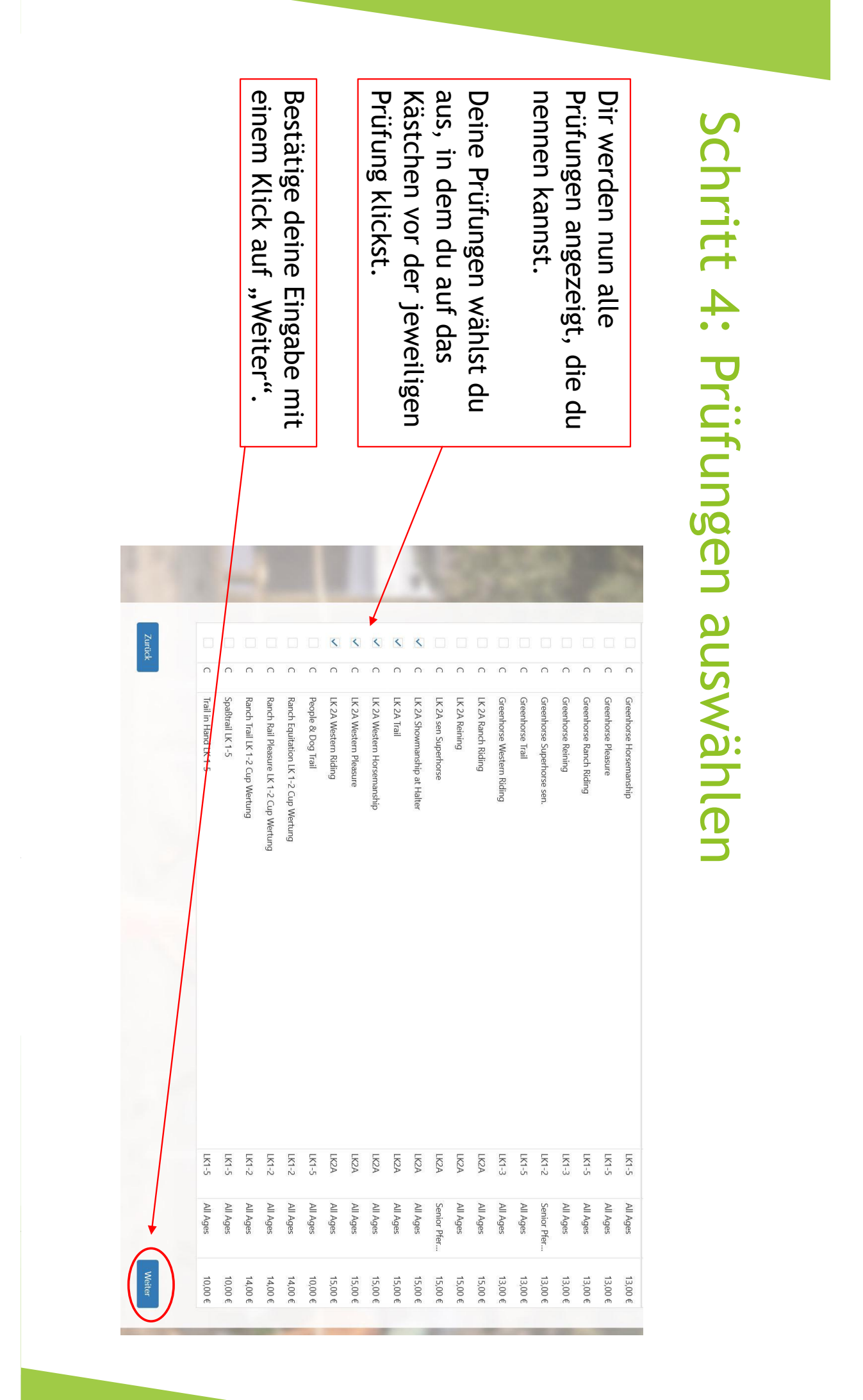

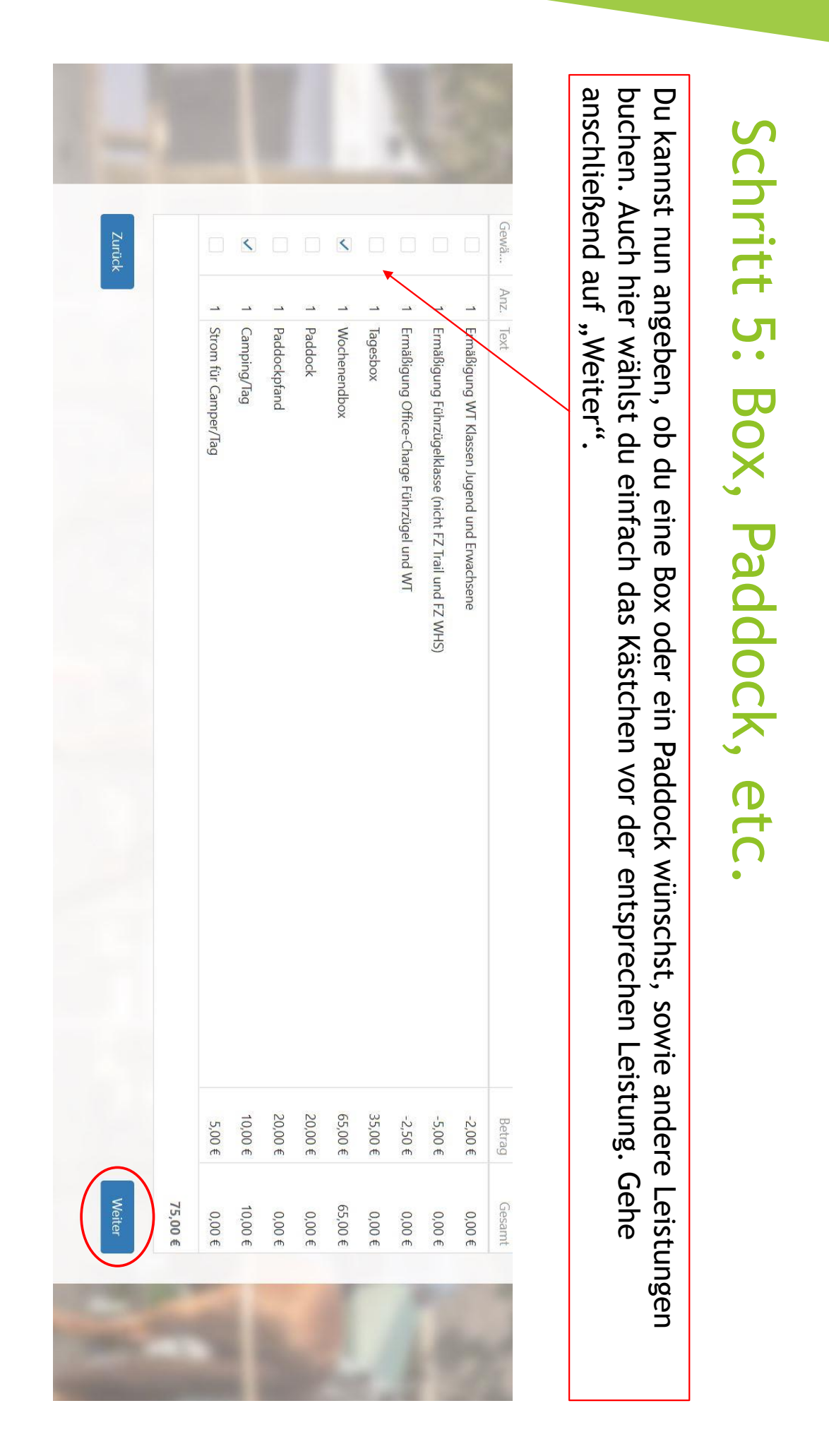

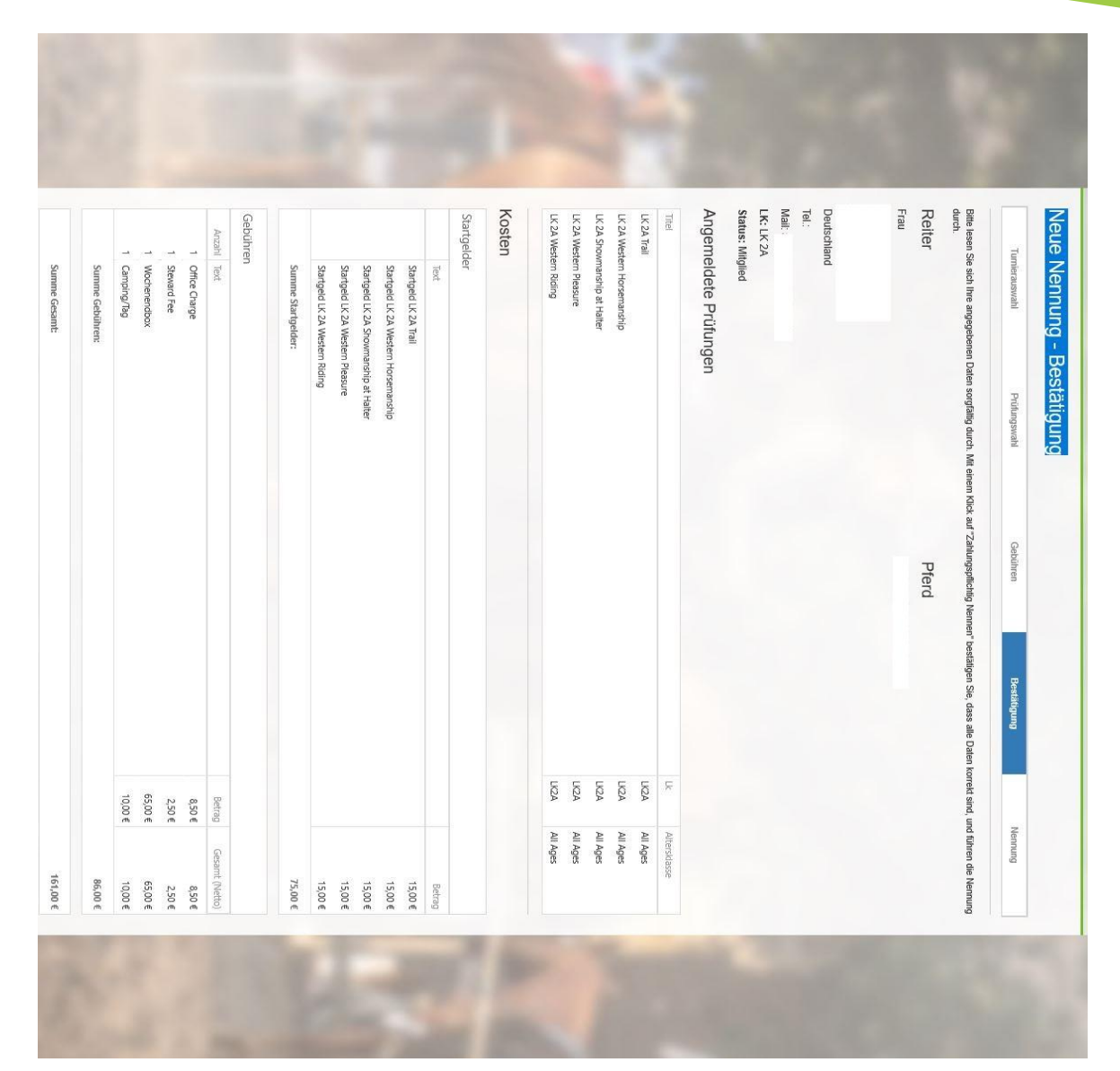

### Schritt 6: Übersicht deiner Nennung

Nun siehst du alle Prüfungen und Leistungen, die du ausgewählt hast in einer Übersicht.

einem Hengst". deines Pferdes zustimmen! Bemerkung hinzuzufügen, z.B. "Bitte keine Box neben Du hast zusätzlich noch die Möglichkeit eine Turnierbestimmungen und dem Versicherungsstatus Um die Nennung abschließen zu können, musst du den © 2018 - Erste Westernreiter Union Deutschland e.V. < Bemerkungen Mit einem Klick auf "Zahlu Im Programment bin darüber informiert, da ndet keine Dat lers und der damit ver Tails bin ic thiossenen Landes ich versichere, dass das Preid zum Zeitpunkt des Turniers Hamphichtversichert ist, aus einem seuchentreien Bestand kommt, und trei von ansteckende Ich erkenne die allger staugung der Nennung daruper iniom Stentlicht: Name, Vorname, Mitgliec ande und damit an die in der Aussch The delines runren Sie die Nenn n der Nennung alle autgeführten Felder zwecks Turnie Dritte statt. Die Rech oung bekannt gegebene erpflichte mich zur Zahlung der anfallenden Gebühren und auf der EIN WIG der Turniere hung an den Verein EWU Deutschland e.V. und die Datenschutz Rechtlicher Hinweis Kontakt Impressun furch die Bedingung DSGVO Art. 6 (1) b - "Verart Die Verwendung erfolgt zur Ausrichtung des urnlere werden folgende Daten auf den Startlit , Geschlecht, Alter, Pterdenacht und veröffe

Mit einem Klick auf "Zahlungspflichtig nennen" schließt du deine Nennung ab.

## wird bestätigt Schritt 7: Der Eingang deiner Nennung

### Neue Nennung - Nennung Zurück zur Ubersicht Bitte beachten Sie, dass die Nennung ab jetzt schreibgeschützt ist. Sollten Sie die Nennung nachträglich ändem wollen, nehmen Sie bitte Kontakt mit der Meldestelle auf. einem Blick. Ihre Nennungen können Sie jederzeit unter "Nennungen" einsehen. Ihre Nennung wurde erfolgreich eingetragen und Ihnen wurde per E-Mail eine Bestätigung zugesandt. Nachfolgend sehen Sie nocheinmal die wichtigsten Informationen auf Turnierauswahl Turnier: Pferd Nennungs-Nr.: 255784 C Trophy Turnier Daelshof II Prüfungswahl Gebühren Bestätigung Nennung Pferd:

Eingangsbestätigung C Trophy Turnier Daelshof II

😵 Von: EWU Mail 🔂

Sehr geehrte Frau

Ihre Nennung um 09:46 ist bei uns eingegangen. Die Nennungsdaten im Überblick:

Turnier: C Trophy Turnier Daelshof II [4580] Reiter:

Ihre ausgewählten Prüfungen:

 LK 2A Western Horsemanship [15,00 €]
 LK 2A Showmanship at Halter [15,00 €]
 LK 2A Western Pleasure [15,00 €]
 LK 2A Western Riding [15,00 €] - LK 2A Trail [15,00 €]

Gebühren:

- Camping/Tag [10,00 €] Office Charge [8,50 €] Steward Fee [2,50 €] Wochenendbox [65,00 €]

Gesamtbetrag: 161,00 €

Achtung: Dies ist keine Nennbestätigung! Hiermit bestätigen wir lediglich den Eingang Ihrer Nennung. Ihre Nennung können Sie auch im SelfService unter mss.ewu-bund.de einsehen.

Viele Grüße,

erhältst du eine Eingangsbestätigung per E-Mail. Dir wird direkt im Programm angezeigt, dass deine Nennung eingegangen ist, zudem ACHTUNG: Dies ist noch keine offizielle Nennbestätigung! Diese erhältst du direkt von

der Meldestelle

| VIII 🗘 Über Echt 🧤 Nennungen 🕐 Pferde 🗱 H | Inde      |           |                              |
|-------------------------------------------|-----------|-----------|------------------------------|
| nnungen                                   |           |           | Nennung                      |
| uell genannte Turniere                    |           |           |                              |
| # Turnier                                 | Beginn    | Ende      | Ort                          |
| 80 C Trophy Turnier Daelshot II           | 25.5.2019 | 26.5.2019 | Kevelaer, Schravelner Str. 8 |
| gangene Turniere                          |           |           |                              |
| # Turnier                                 | Beginn    | Ende      | Ort                          |
| 378 A/Q + C Bissendorf                    | 29.6.2018 | 1.7.2018  | Eisbeck-Ranch - Bissendorf   |

Deine Nennung ist nun abgeschlossen! Wenn du nun wieder auf den Button "Nennungen" in der Menüleiste gehst, wird dir das genannte Turnier angezeigt.

Solltest du dennoch Schwierigkeiten bei der Nennung haben, wende dich bitte an support@ewu-bund.de